## 第1章 やよいの青色申告の概要

### 1-1 やよいの青色申告とは

やよいの青色申告は、日々の取引を入力することによって、集計や決算書作成までを行うことができる財務会計ソフトです。

個人事業者に特化しているため、弥生会計の廉価版になっています。

いきなり、使用するのが不安という方は、体験版をダウンロードして、スタート されると良いでしょう。

## 1-2 やよいの青色申告の体験版のダウンロード

「やよいの青色申告」体験版をダウンロードしましょう。

| Google やよいの青色申告体験版 へ                                                           | ①「やよいの青色申告体験版」 |
|--------------------------------------------------------------------------------|----------------|
| 76 / H + P - A + L                                                             | をキーワード検索します。   |
| DIV王ないななた  https://www.yayoi-kk.co.jp > products > download  :                 |                |
| 体験版 - 無料体験ソフト一覧 - 弥生株式会社【公式】                                                   |                |
| 弥生の確定申告ソフト・会計ソフト・給与計算ソフト・販売管理ソフト・顧客管理ソフ<br>日間無料で体験…やよいの青色申告24+クラウド・会計ソフト・弥生会計… | 7 トは30         |

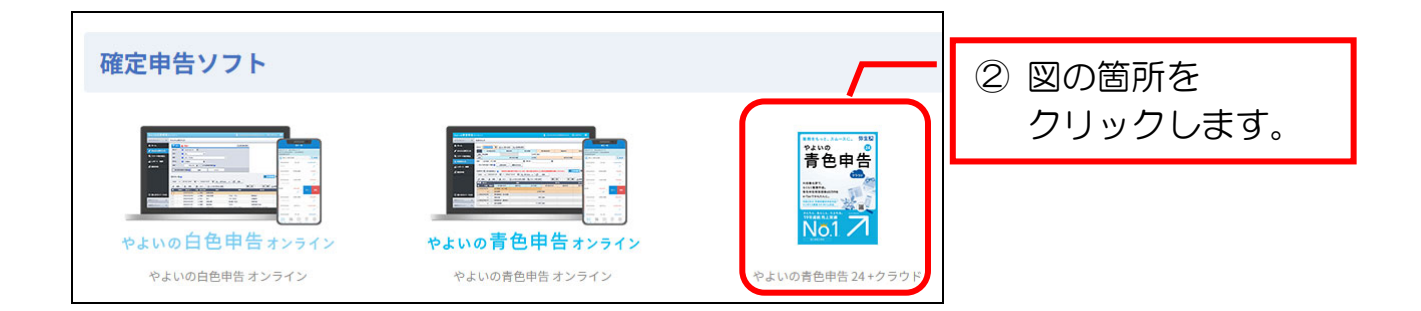

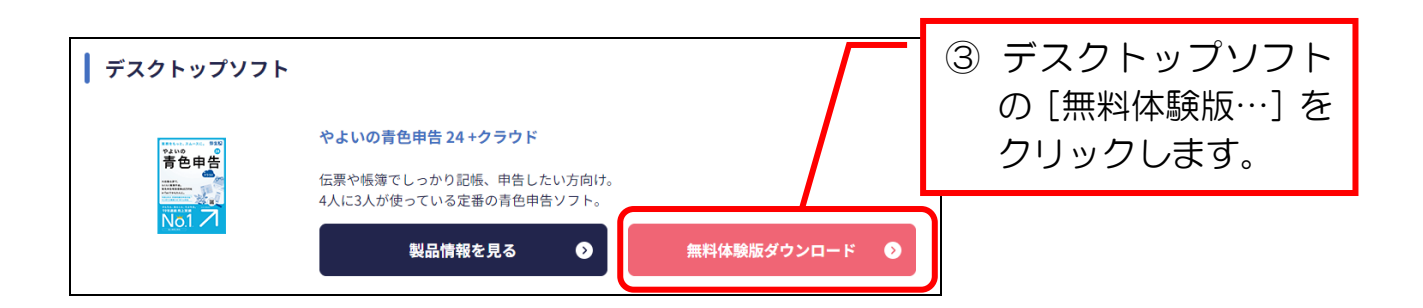

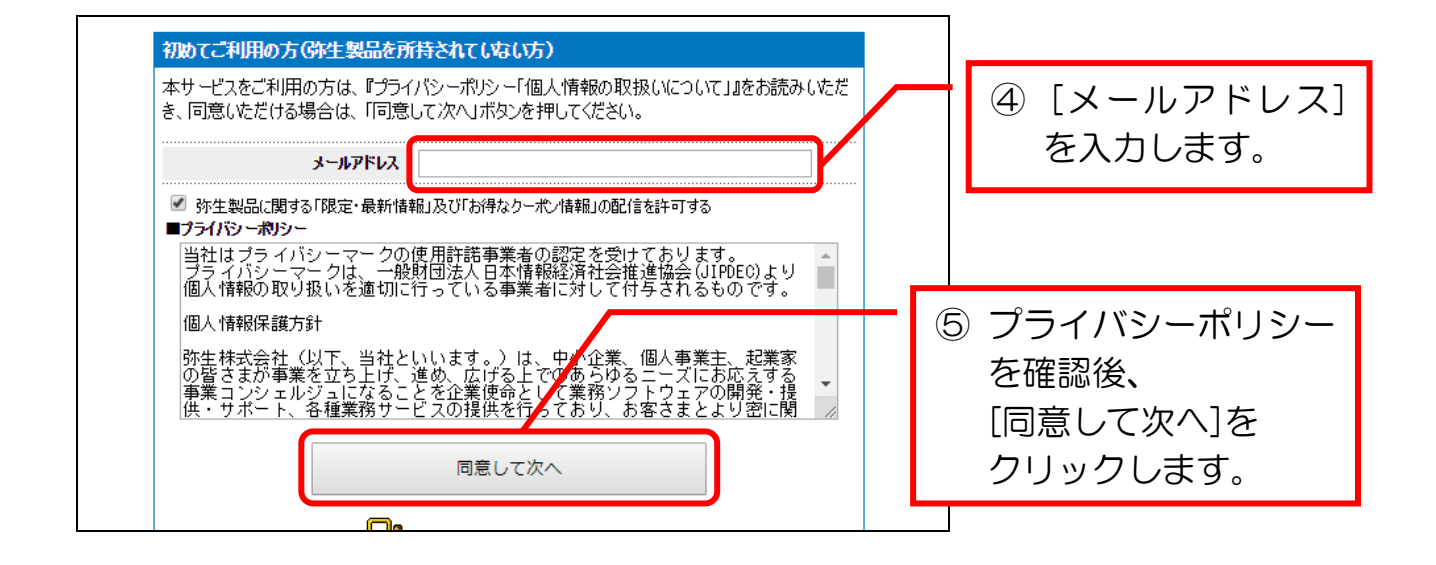

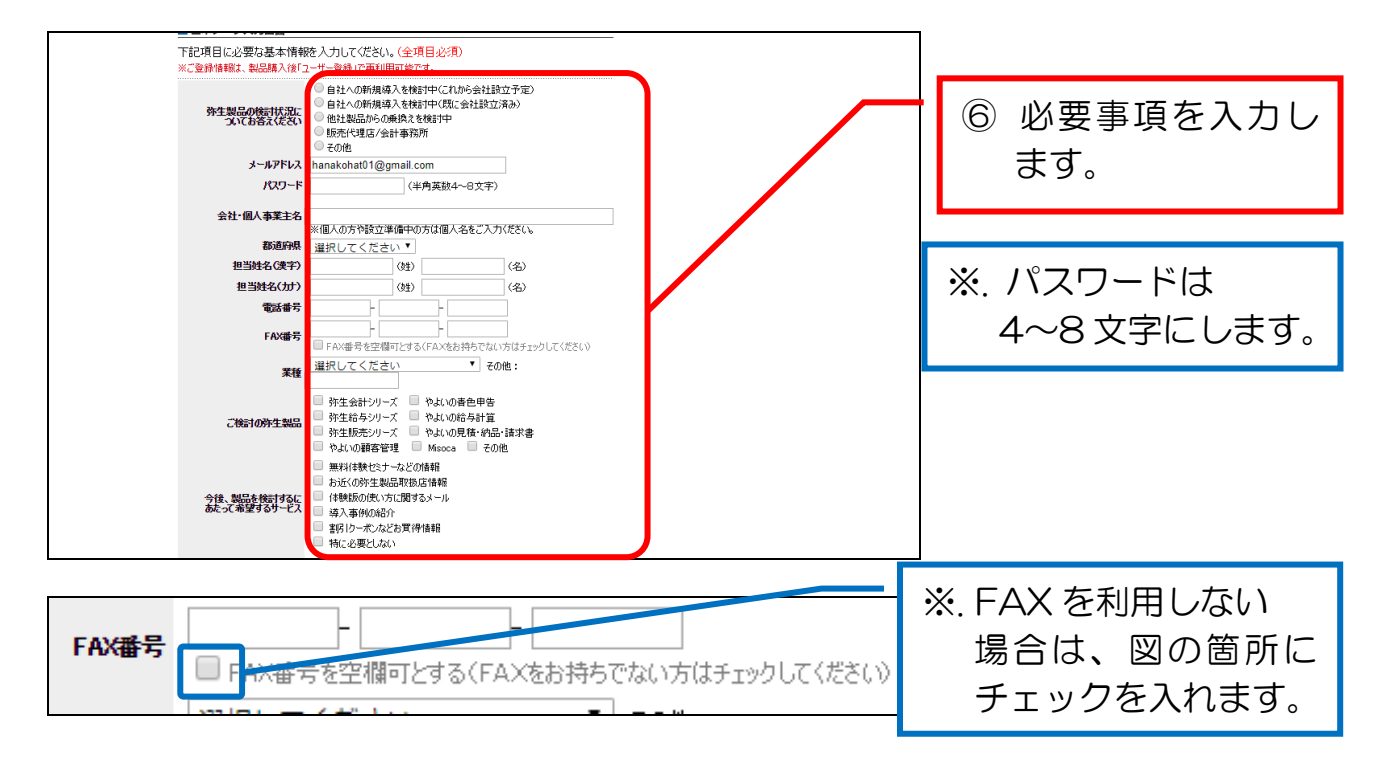

| 今後、製品を検討するに<br>あたって希望するサービス | <ul> <li>○ 無料/体験セミナーなどの情報</li> <li>○ お近くの弥生製品取扱店情報</li> <li>○ 体験版の使い方に関するメール</li> <li>○ 導入事例の紹介</li> <li>○ 割引りーポンなどお買得情報</li> <li>○ 特に必要としない</li> </ul> | ⑦ [登録を進める]を<br>クリックします。 |
|-----------------------------|----------------------------------------------------------------------------------------------------|-------------------------|
| バスワードの保存                    | ●保存する ○保存しない                                                                                                    |                         |
| ✔ 弥生製品に関する「限定・)             | 最新情報」及び「お得なケーポン情報」の配信を許可する<br>登録を進める                                                                                                    |                         |
|                             | 弥生株式会社 カスタマーセンター                                                                                                    |                         |

| 弥生☑                                   |          |
|---------------------------------------|----------|
| 製品体験版ダウンロード                           | ⑧ [次へ] を |
| 製品情報トップ >> 製品体験版ダウンロード                | クリックします。 |
| 基本データ入力 → 確認画面 → 体験版ダウンロード画面<br>■確認画面 |          |
| 登録内容をよくご確認の上、「次へ」ボタンをクリックてしてください。     |          |
| 外生製品の後計状況に<br>ついてお答えください<br>その他       |          |
| メールアドレス<br>会社・個人事業主名<br>#2550月        |          |
| 60/2017年<br>担当姓名(漢字)<br>担当姓名(ガナ)      |          |
| 電話番号<br>FAX番号                         |          |
| 業種<br>ご後回の第二日 やよいの青色申告                |          |
| うぼ、第2月3日~に、特に必要としない                   |          |
| 戻る次へ                                  |          |

| 劲                                     | 「生図                                                                                                    |          |
|---------------------------------------|----------------------------------------------------------------------------------------------------|----------|
| 制                                     | 品体験版ダウンロード                                                                                                    |          |
| 製品                                    | 情報トップ >> 製品体験版ダウンロード                                                                                                    | 9 図の箇所を  |
|                                       | 基本データ入力 → 確認画面 → 体験版ダウンロード画面                                                                                                  | クリックします。 |
| <b>a</b> (2                           | 験版ダウンロード画面                                                                                                    |          |
| 下記<br>多数<br>日初                        | 2の製品名をクリックして、体験版をダウンロードしてくたさい。<br>の方がらアクセスがありサーバが混雑すると、エラーメロマージが表示される場合がございます。このような場合は、<br>時間帯を変更して、再度ダウンロードをお試しいこだくようお願いします。 |          |
|                                       | 2 2上の青色申告 24                                                                                                    |          |
| ————————————————————————————————————— | 入前の無料相談サービス実施中!                                                                                                    |          |
| 業務                                    | シリフトをご検討するにあたり、質問・疑問はございませんか?                                                                                                 |          |

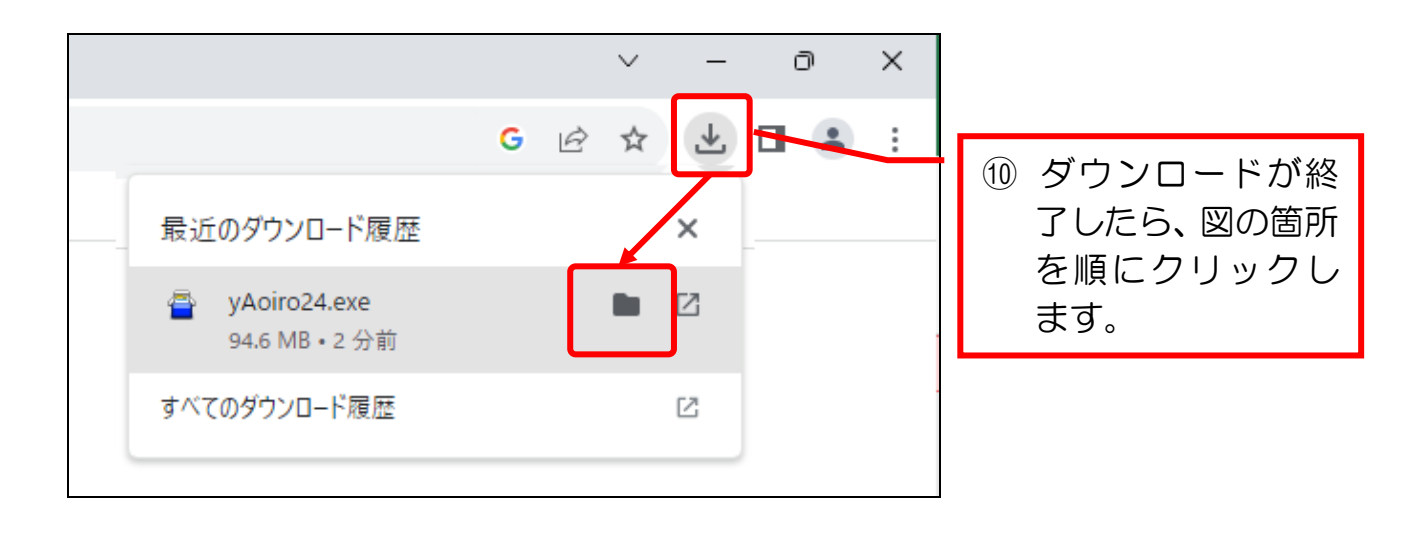

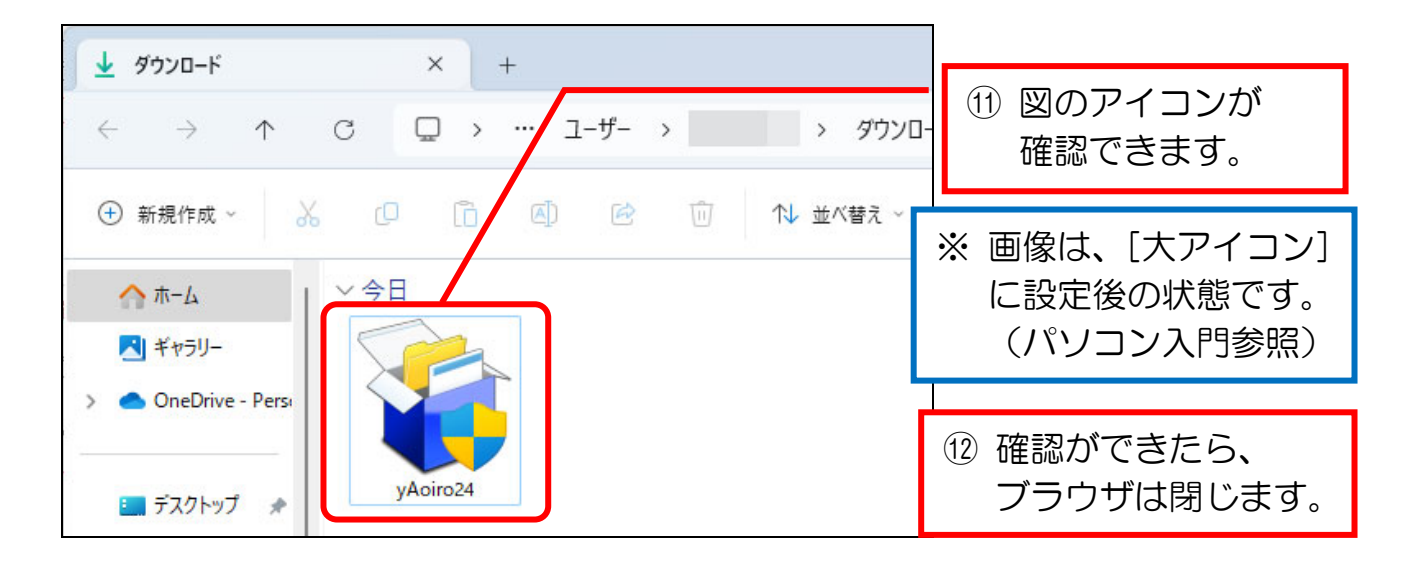

### 1-3 やよいの青色申告のインストール

やよいの青色申告をインストール(使用できるようにソフトをパソコンに組み込むこと)しましょう。

※教室のパソコン等で、既にインストール作業が終了している場合は、本章は飛ば してください。

なお、手順12以降は、旧版の内容になります。

恐らく、毎年変更はないと思われますが、本プリントは、無償提供である旨をご 理解の上、ご利用ください。

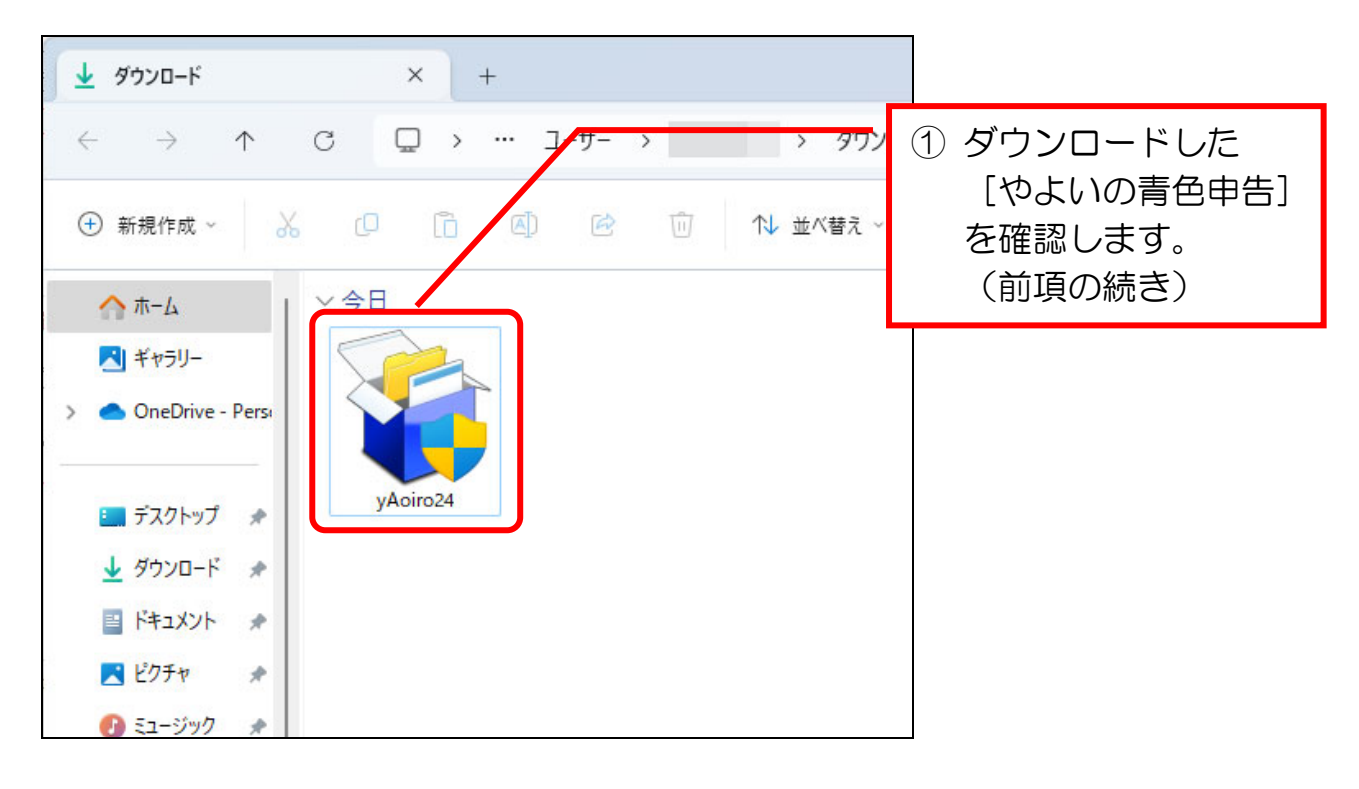

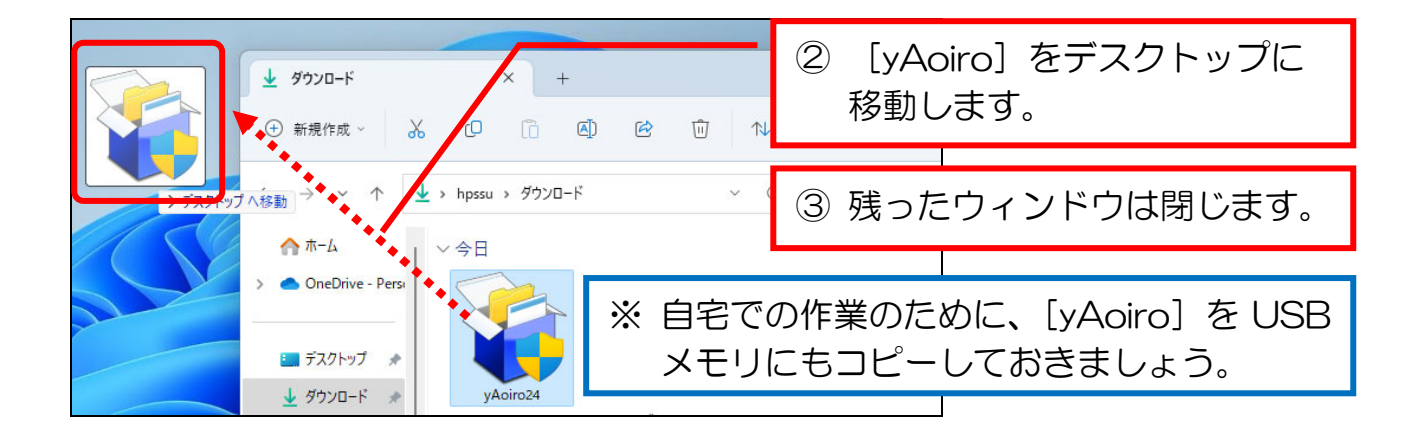

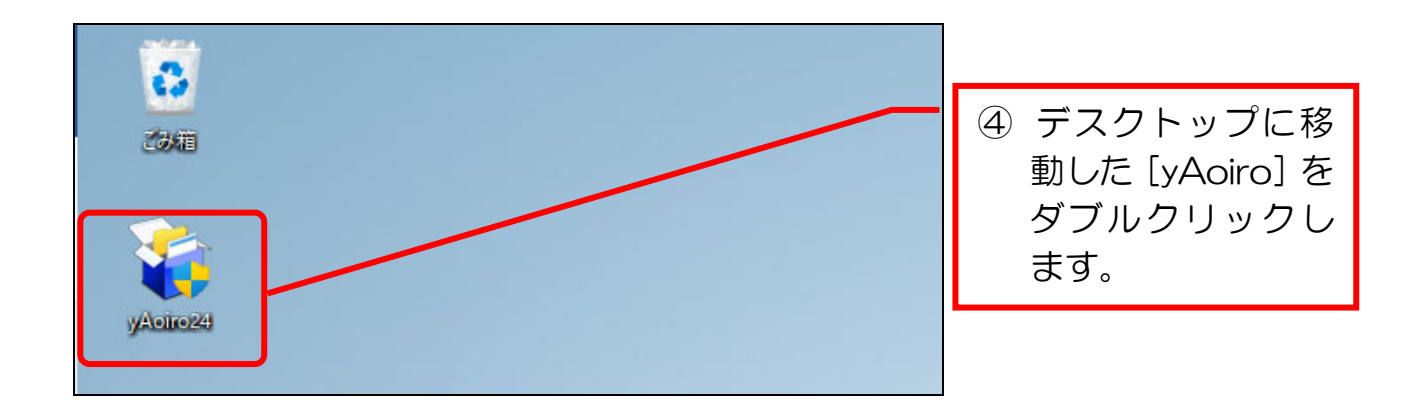

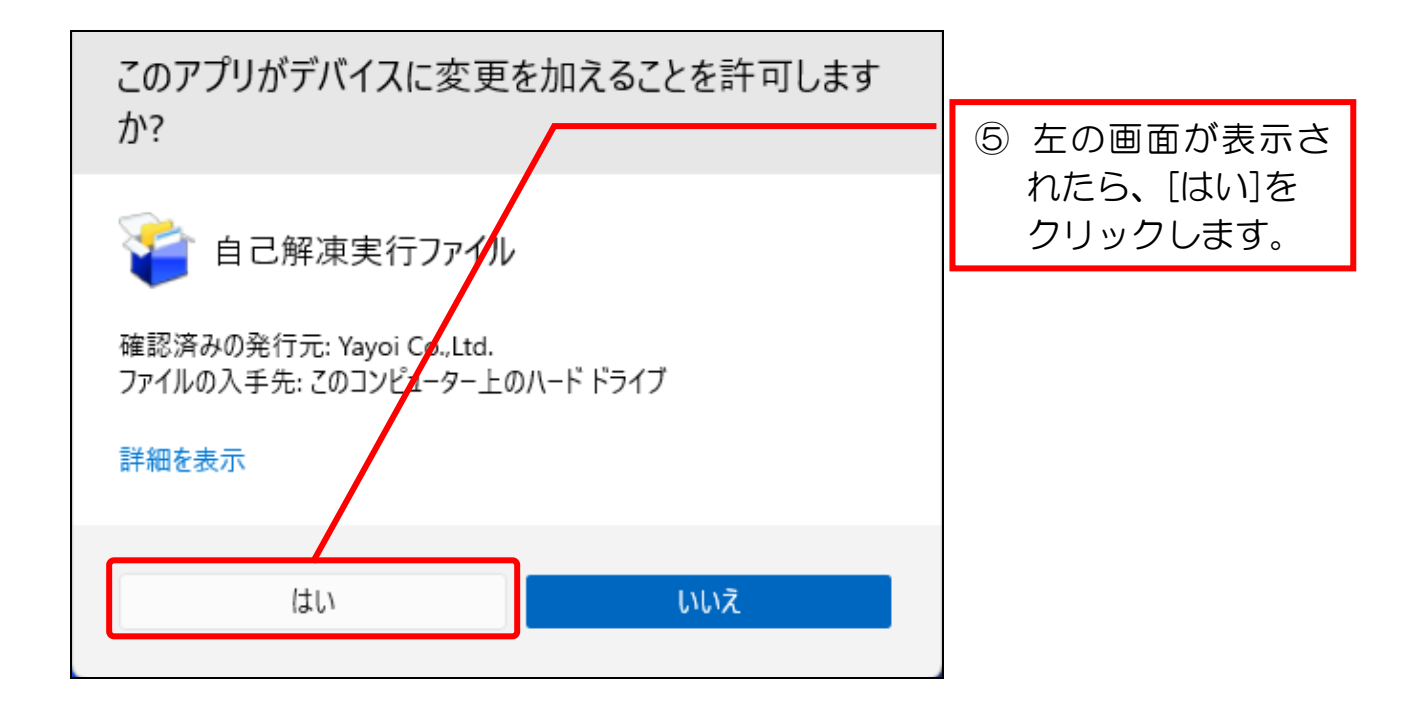

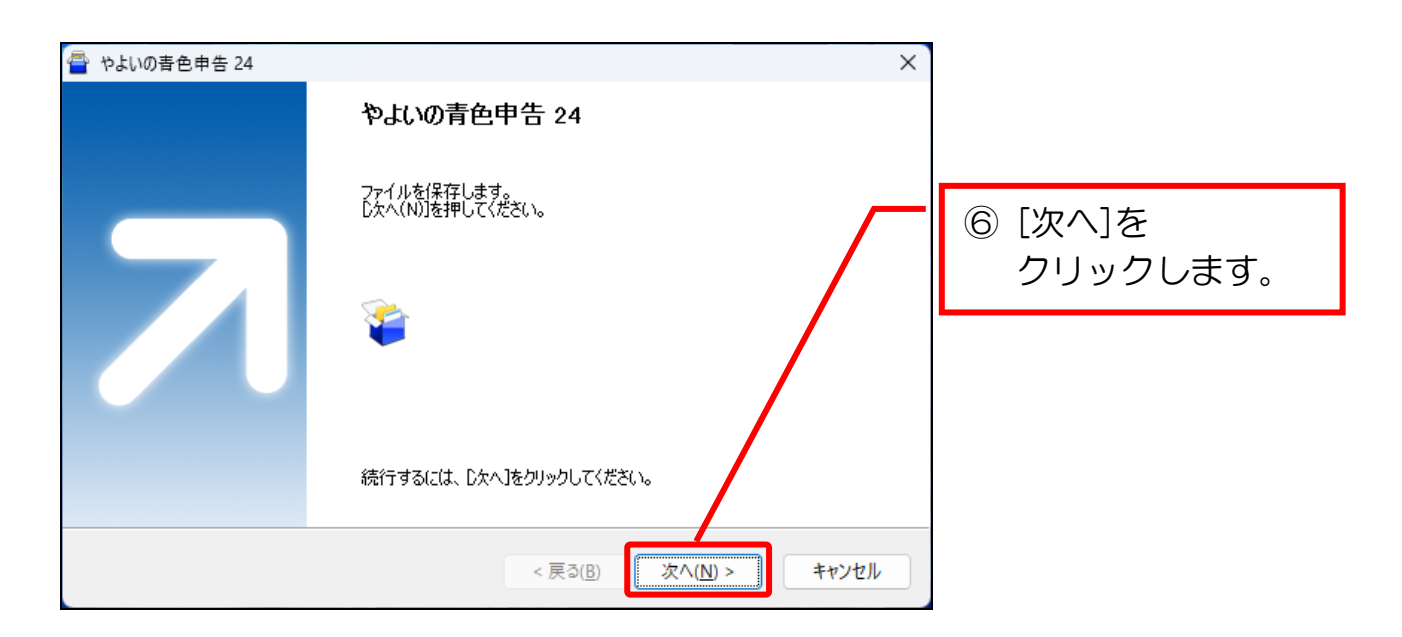

| 🚔 やよいの春色申告 24 X                                                                               |                     |
|-----------------------------------------------------------------------------------------------|---------------------|
| コピー先フォルダの指定<br>ファイルのコピー先フォルダを指定して下さい。                                                         |                     |
| ファイルのコピー先フォルダ(E)<br>C:¥Users¥happy¥AppData¥Local¥Temp¥eptemp.17708\$\$\$\$¥やよいの春色申告 24¥ 参照(B) | ⑦ [次へ]を<br>クリックします。 |
| 標準フォルダ名の行加( <u>D</u> )                                                                        |                     |
| 続行するには、フォルダを指定してからD欠へ]をクリックしてください。                                                            |                     |
| < 戻る( <u>B</u> ) 次へ( <u>N</u> ) > キャンセル                                                       |                     |

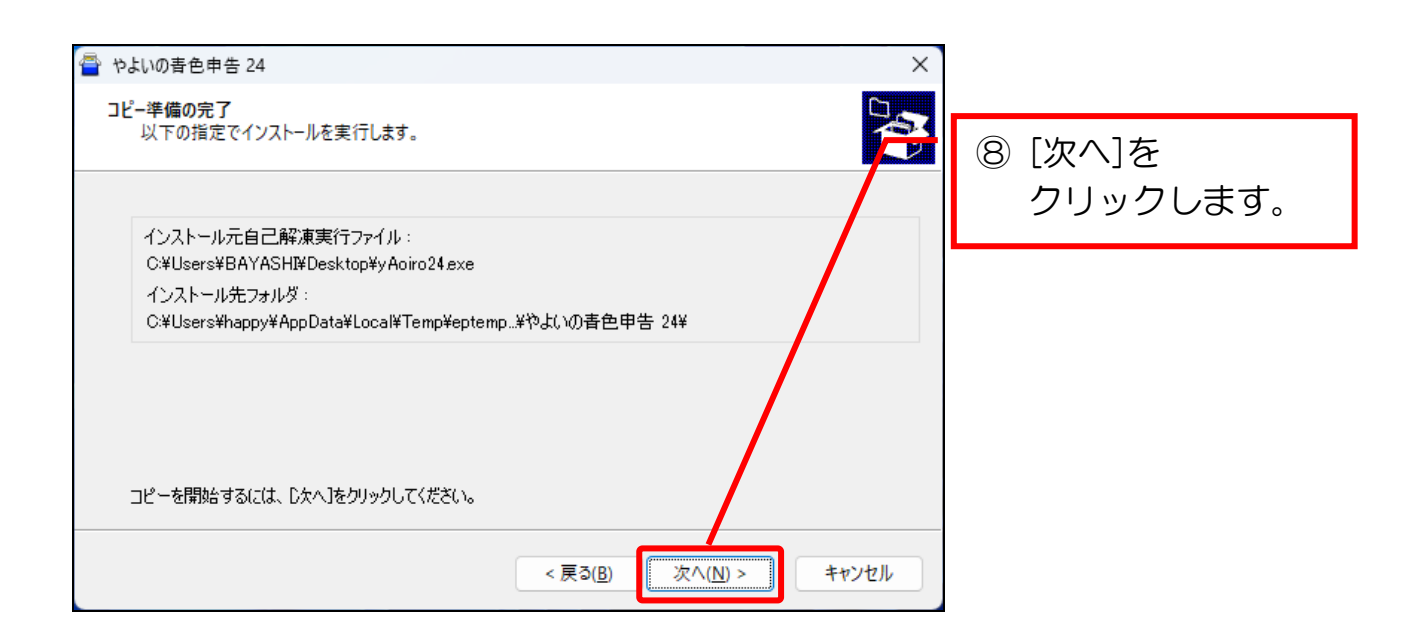

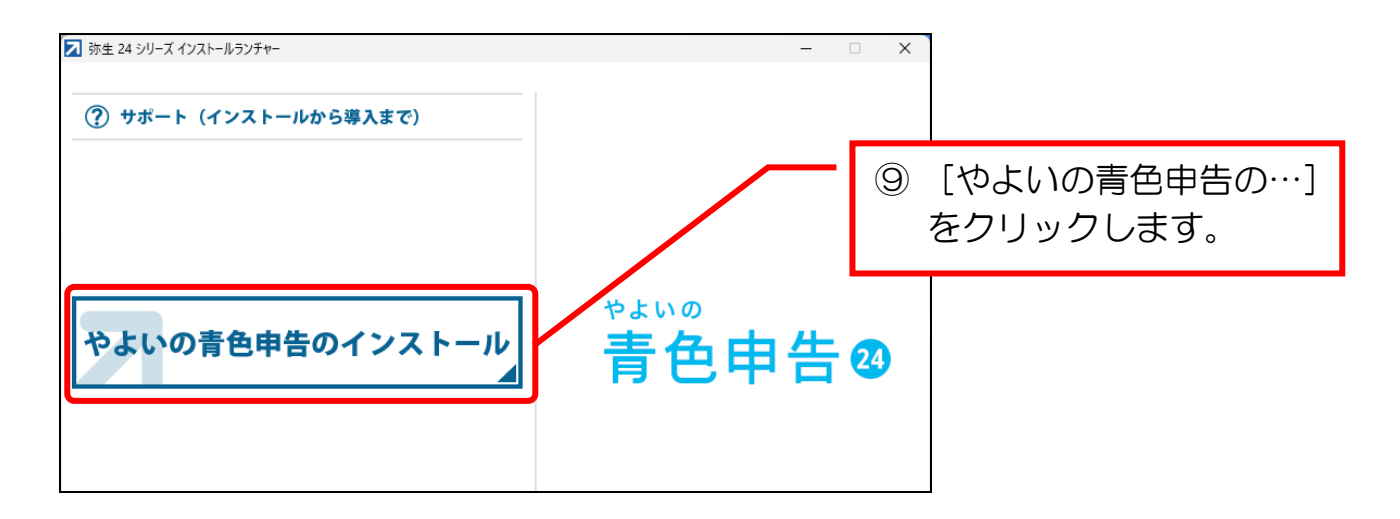

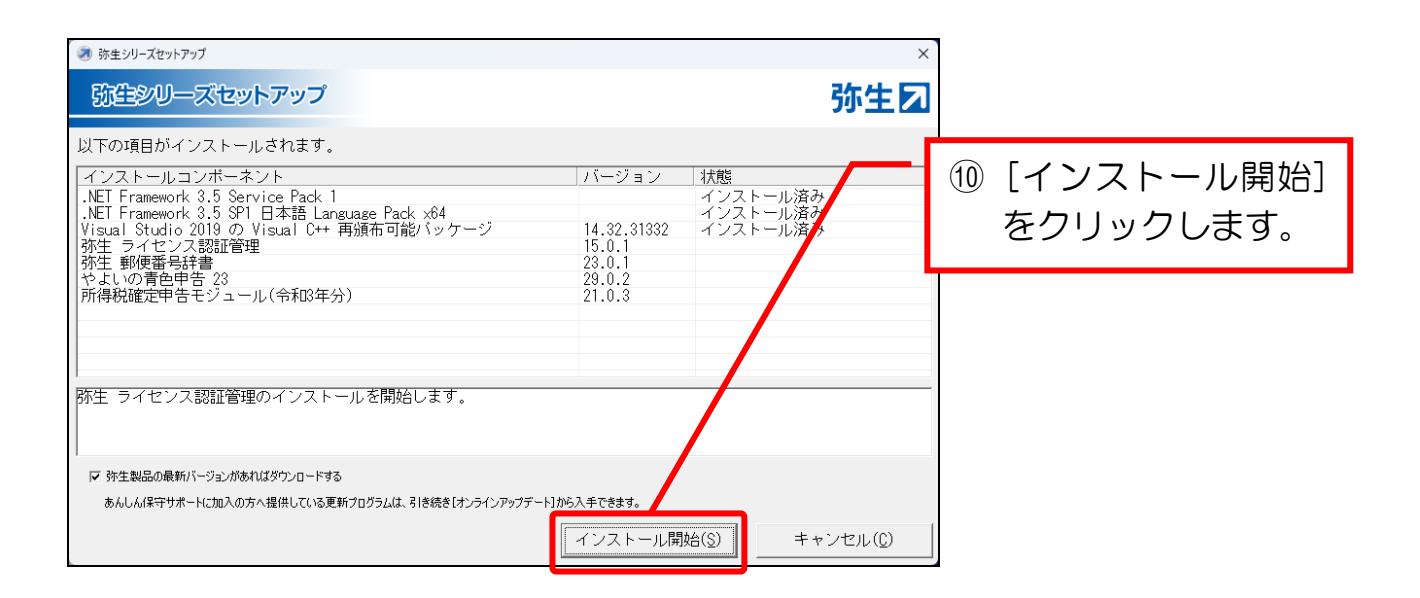

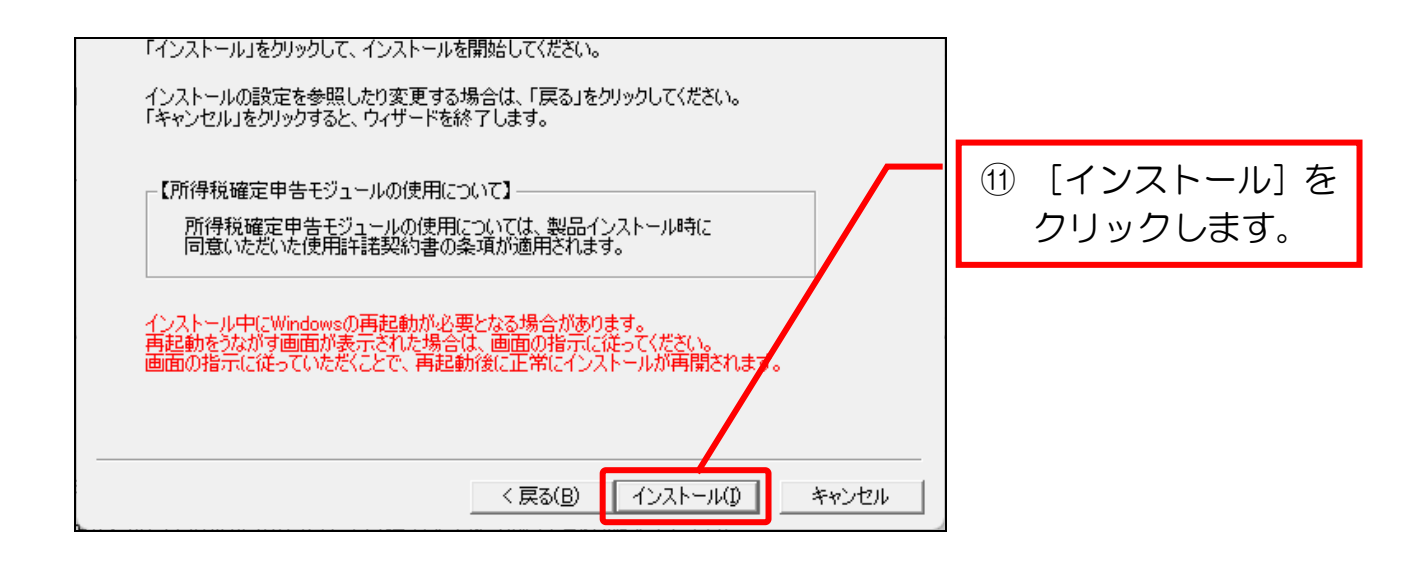

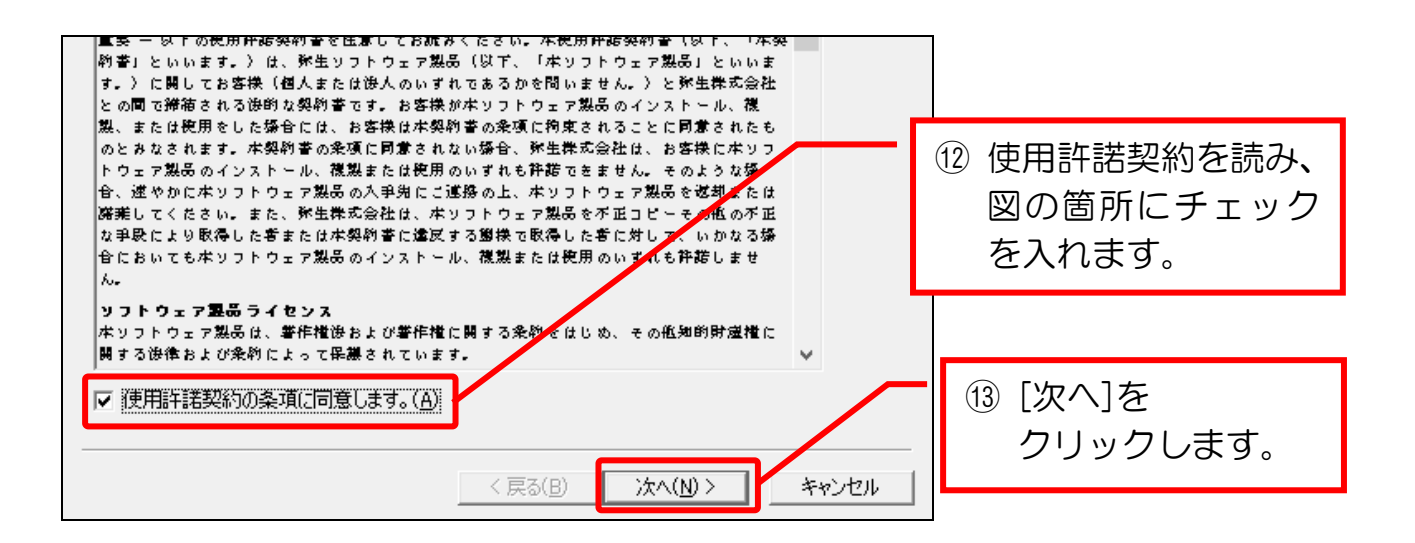

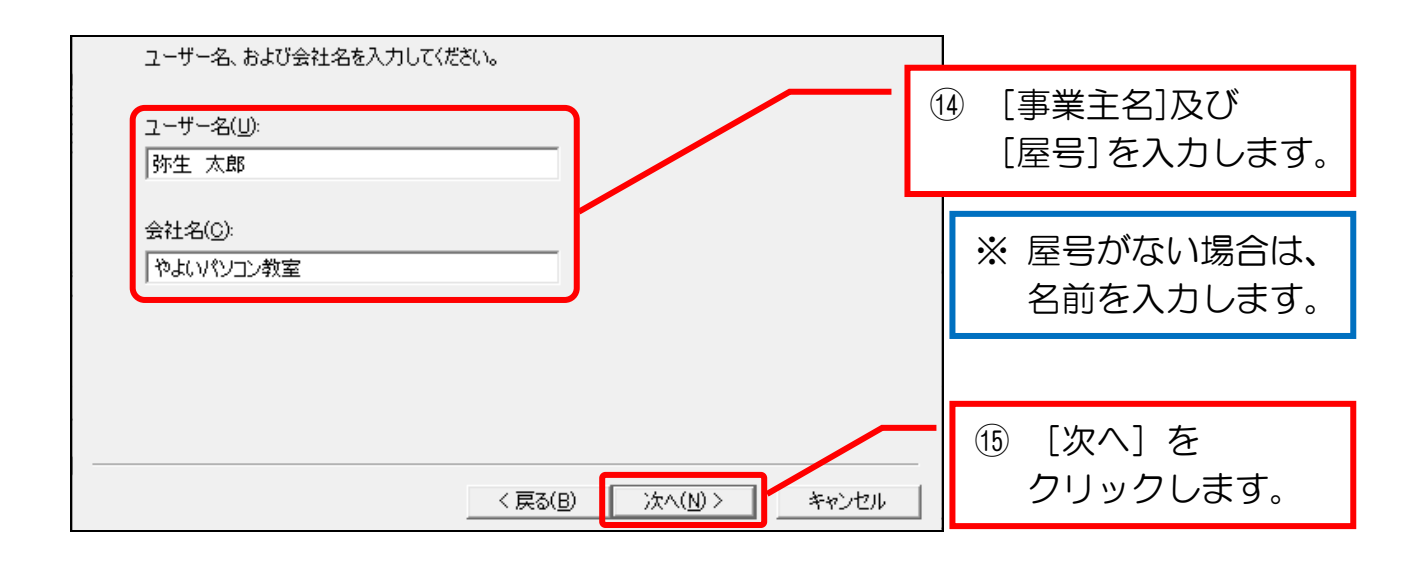

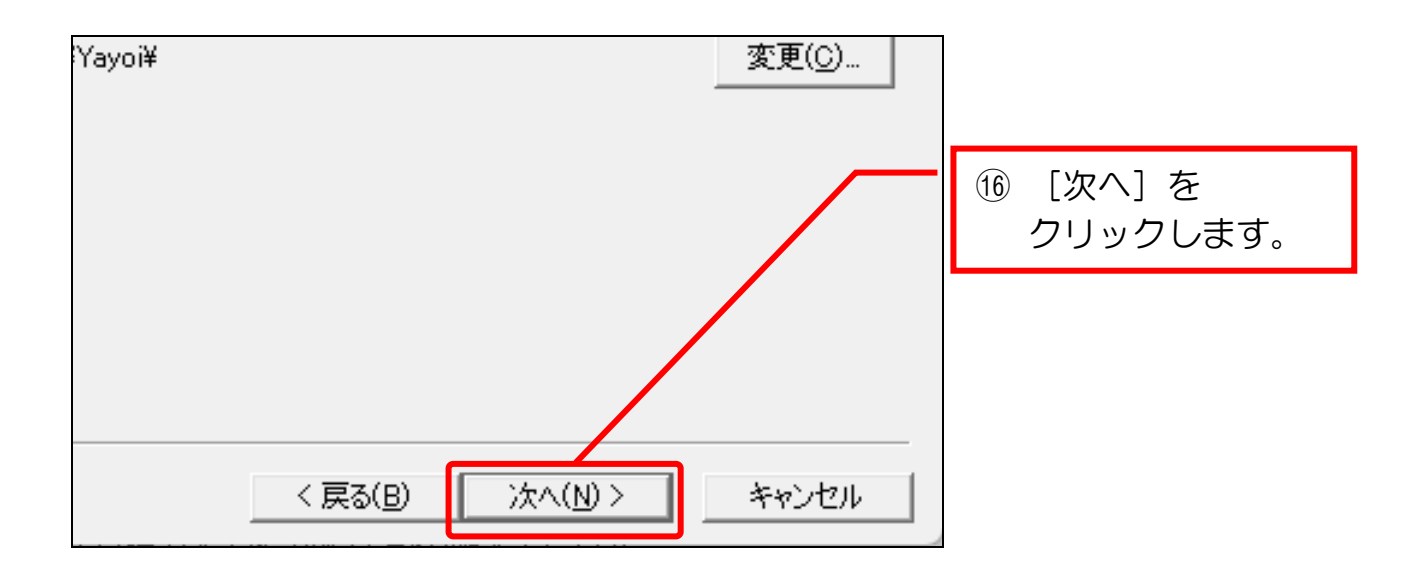

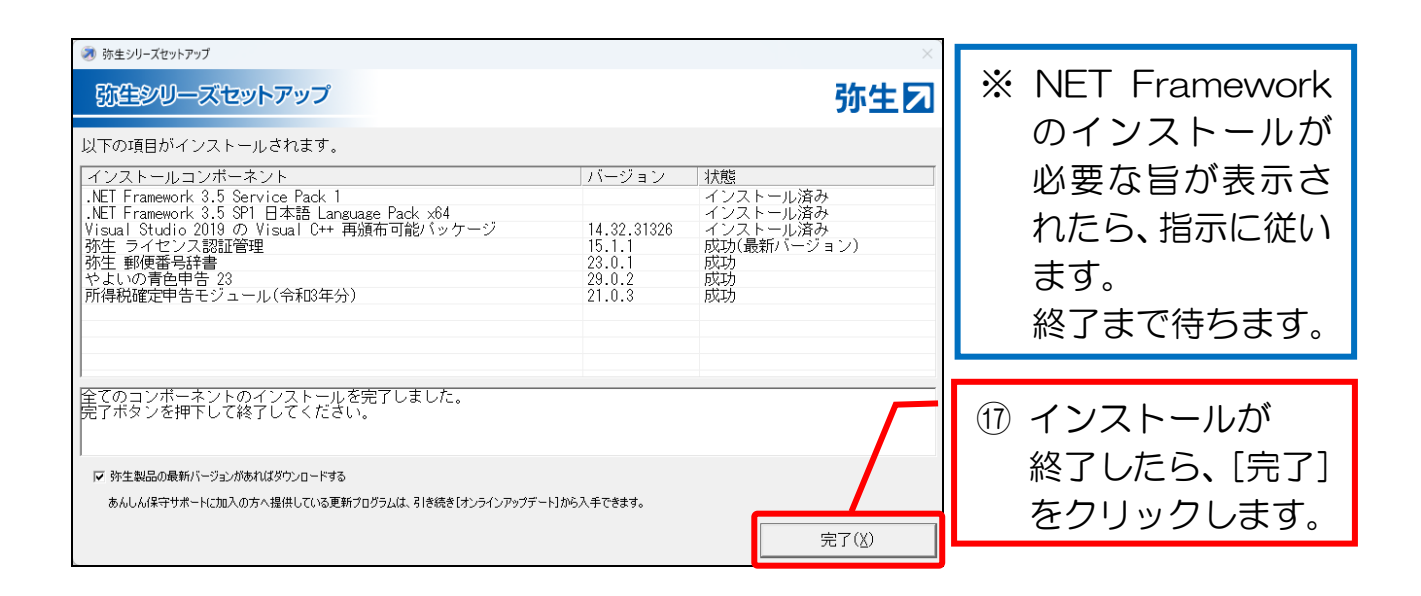

# 第2章 やよいの青色申告のライセンス認証

### 2-1 やよいの青色申告のライセンス認証

やよいの青色申告の正規ユーザーであることを確認するためにライセンス認証を 行う手順です。

本手順は、次の場合により、操作が分岐します。

●今はライセンス認証を行わない方・・・・1体験版として使用を続ける場合

●ライセンス認証を行う方·····・2 ライセンス認証を行う場合(P.12)

なお、教室のパソコンなどで、既にライセンス認証の設定が終了している場合は、 本項の操作は不要になります。

### 1 体験版として使用を続ける場合

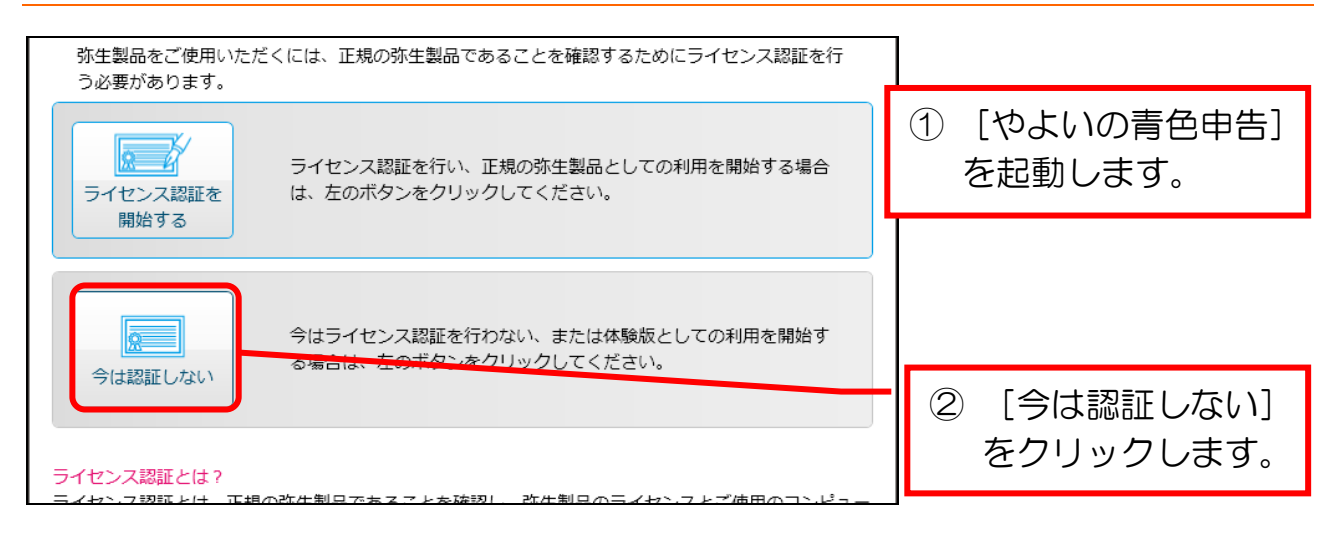

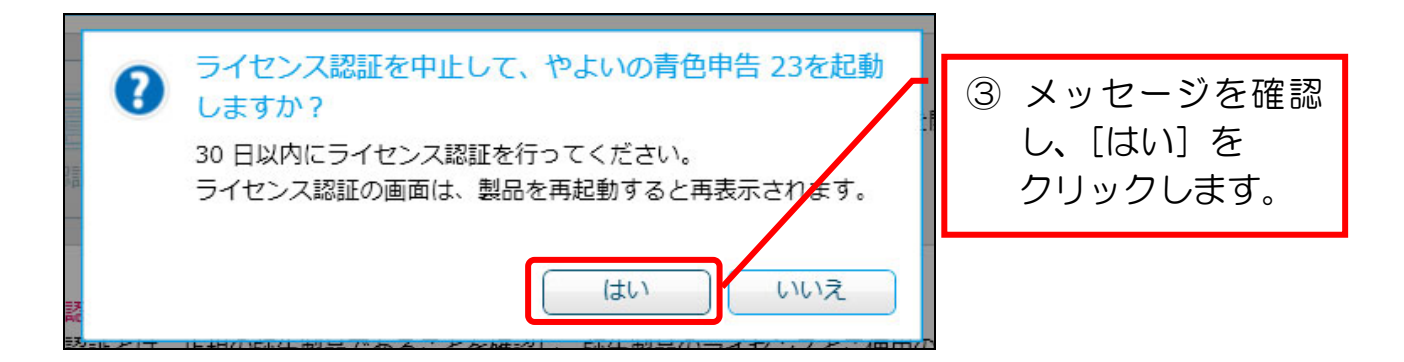

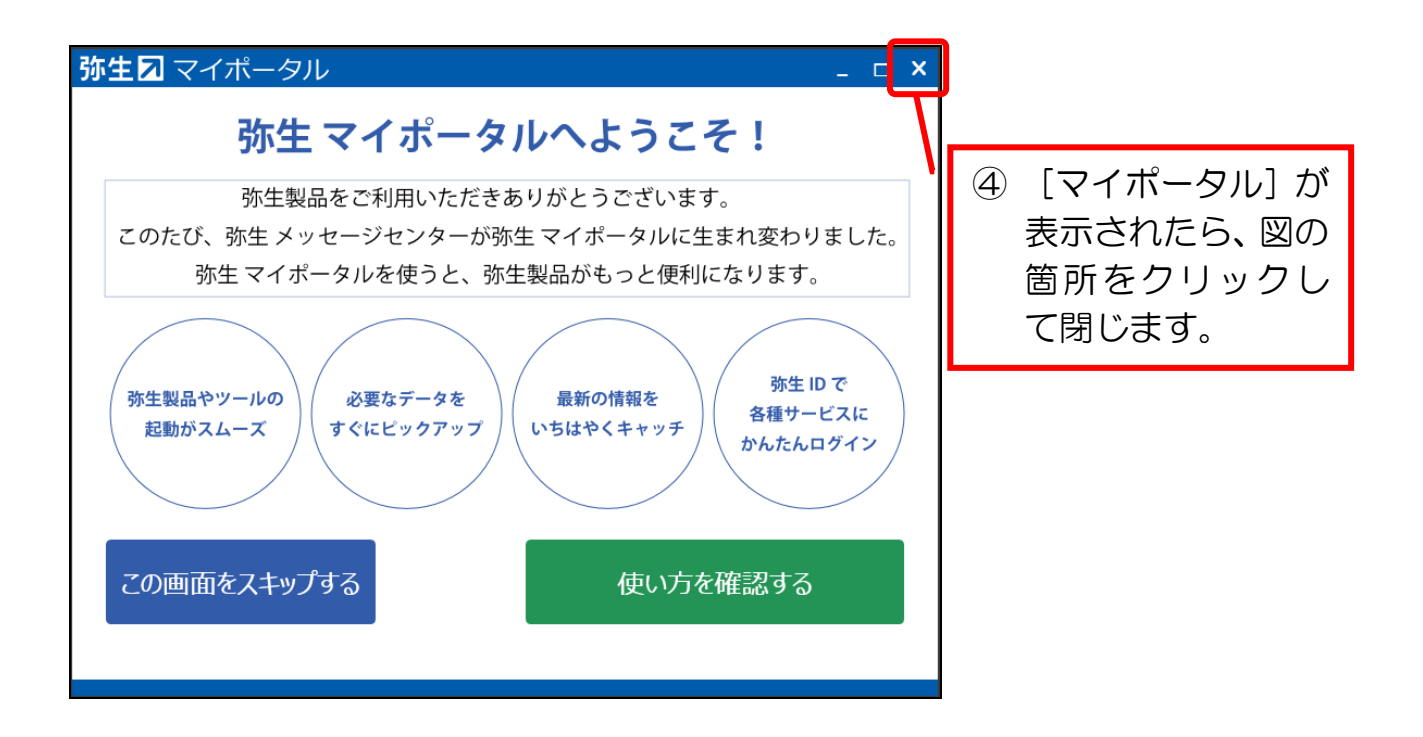

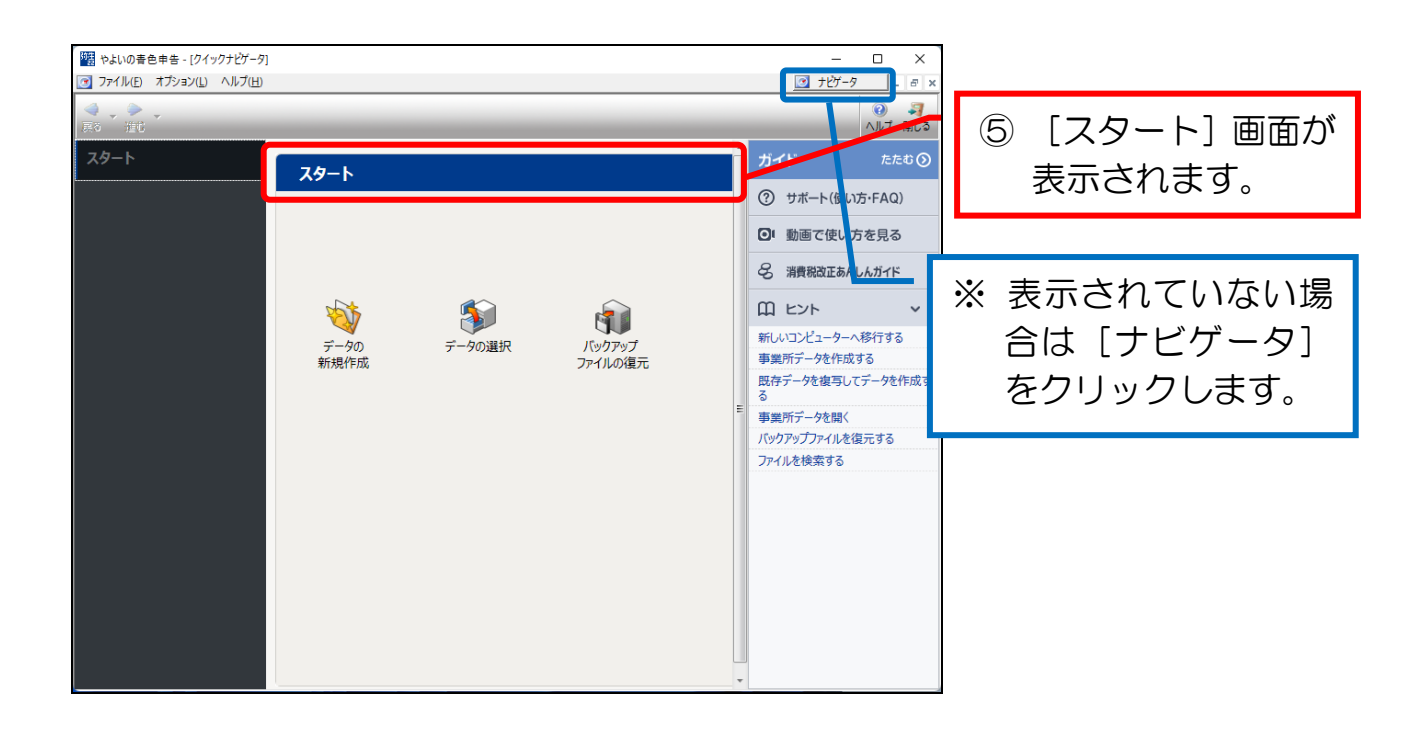

### これで、やよいの青色申告を使用する準備が完了しました。

ライセンス認証を行う場合は、購入したパッケージに入っていた「青色申告導入 の手引き」を手元に準備します。(下図参照)

ダウンロード版の場合は、メールを参照してください。

| やまいの<br>青色申告23                                                                                                    |           |
|----------------------------------------------------------------------------------------------------|-----------|
| 導入の手引き                                                                                                    |           |
| このたびは、本製品をご購入いただきありがとうございます。<br>この手引きでは、本製品を導入されるまでの手順を説明いたします。<br>なお、本製品のインストール後に「ライセンス認証」を行う際、<br>「弥生製品登録番号」と「製品シリアル番号(または「お客様番号」)」<br>が必要です。 |           |
| るさよ等用の番号ですので、必ず入切に保管してくたさい。<br>【重要】この情報は「ユーザー登録」「ライセンス認証」で<br>必要です。大切に保管しておいてください。                                                              |           |
| 製品シリアル番号                                                                                                    | P.13 ④で使用 |
| 7.67/1 <sup></sup>                                                                                                    | P.13 ③で使用 |
| ▲ 大切に保管してください                                                                                                    |           |

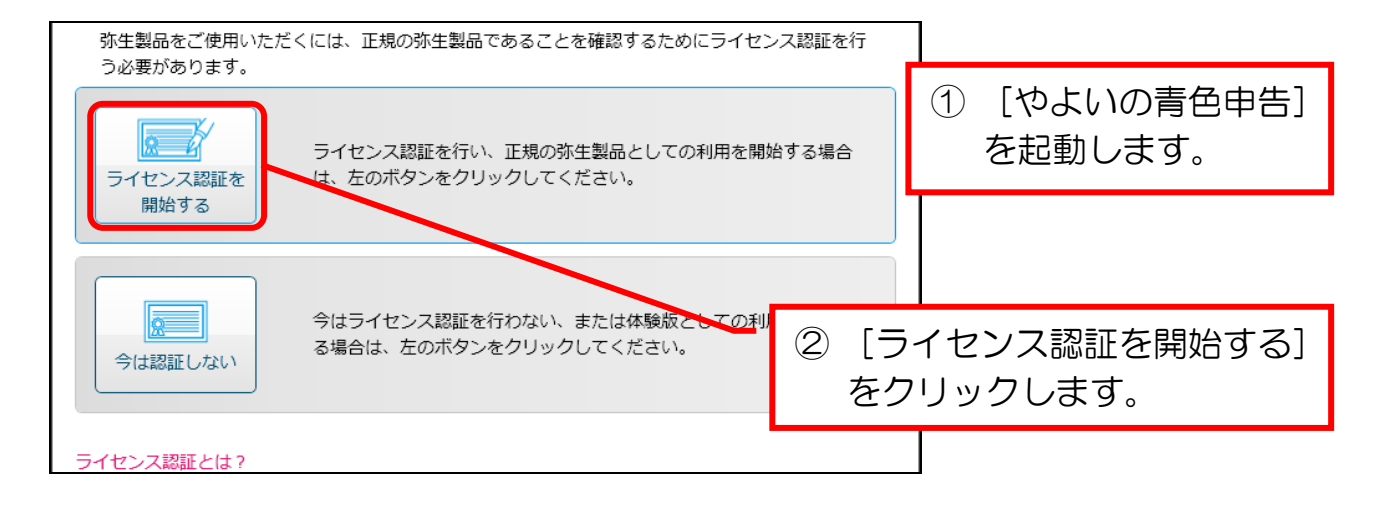

| 弥生製品登録番号を入力してください。       弥生製品登録番号       弥生製品登録番号の確認方法       店面で販し、た割品はディスクのケース                                                              | ③ [弥生製品番号]を<br>入力します。 |
|----------------------------------------------------------------------------------------------------|-----------------------|
| 品頭で購入りた製品はオイズクのクランス、昇立より先とりた製品は第2月の和に同相されて<br>いる文書、ダウンロード販売で購入した製品は購入時の電子メールで確認できます。ユーザー<br>登録が完了している製品や弊社より発送した製品は、 <u>マイページ</u> でも確認できます。 | ※ 前ページの画像参照           |
|                                                                                                    |                       |

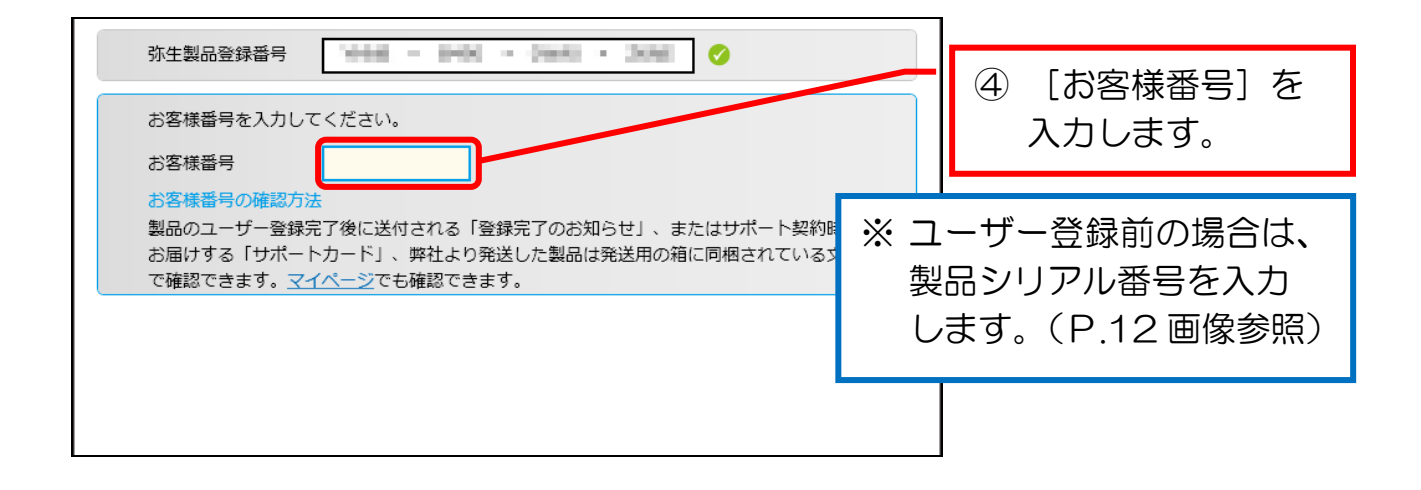

| 弥生製品登録番号                                                                         | ⑤「処理を開始する」     |
|----------------------------------------------------------------------------------|----------------|
| お客様番号                                                                            | をクリックします<br>あり |
|                                                                                  | 27997089.      |
| ライゼンス認証の処理を開始する前に、製品登録番号とお客様番号を再確認してったさい。再確認<br>が終わったら、[処理を開始する] ボタンをクリックしてください。 |                |
|                                                                                  |                |
|                                                                                  |                |
| 処理を開始する                                                                          |                |
|                                                                                  |                |

| ライセンス認証 (やよいの青色申告 23)<br>Ver 15.1.1                                                                                                    |                                      |
|----------------------------------------------------------------------------------------------------|--------------------------------------|
| <ul> <li>うイセンス認証の手続きが完了しました</li> <li>ライセンス認証を行っていただきましてありがとうございました。手続きが正常に完了しました。</li> <li>[画面を閉じる] ボタンをクリックすると、ライセンス認証の画面を閉じます。</li> <li>そのいの青色申告 23のライセンス認証を完了しました。</li> </ul> | ⑥ 認証が完了したら、<br>[画面を閉じる]を<br>クリックします。 |
| 画面を閉じる                                                                                                    |                                      |

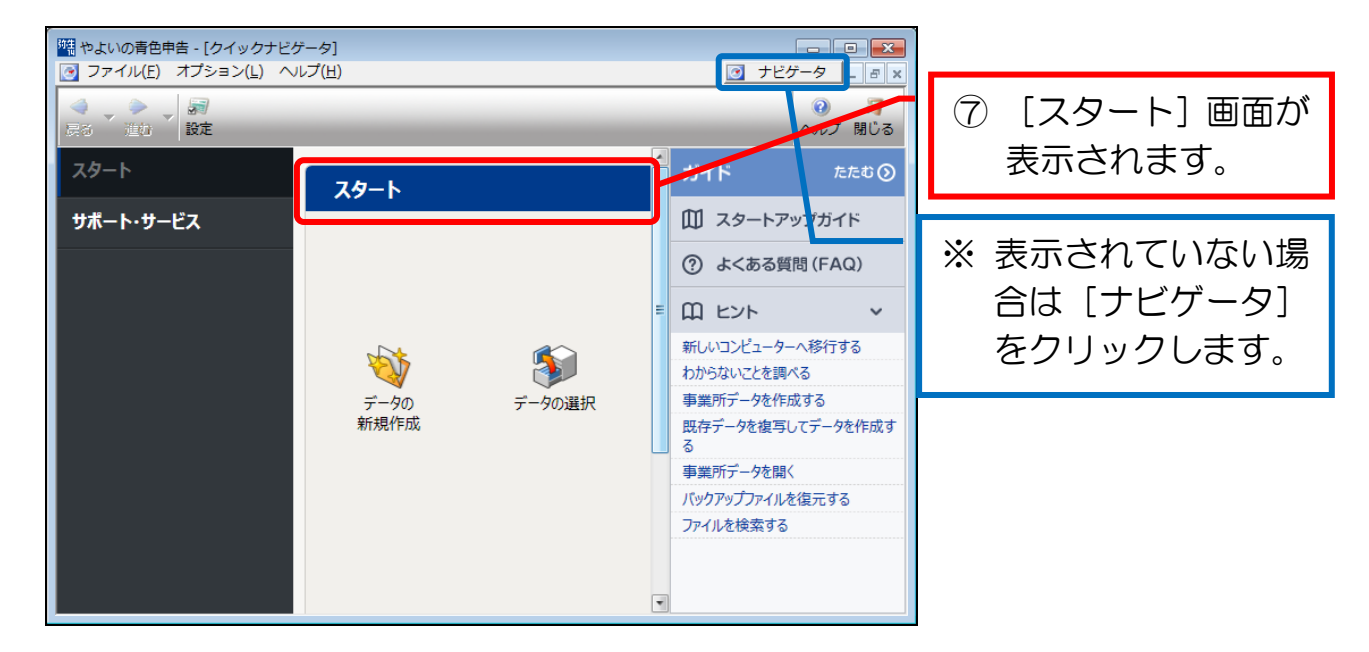

これで、やよいの青色申告を使用する準備が完了しました。